## Solución FIGURAS 1:

- 1. Selecciona la herramienta Estrella.
- 2. Haz clic sobre el documento para acceder a su ventana de opciones.
- 3. Introduce una Radio 1 de 80 px y un Radio 2 de 25 px, 5 puntos.
- 4. Haz clic sobre el documento.
- 5. Selecciona la estrella haciendo Ctrl + clic.
- 6. Cópiala pulsanco Ctrl + C, y pulsa Ctrl + V tres veces para tener las copias. Selecciónalas y distribúyelas.
- 7. Selecciona la herramienta **Pluma**.
- 8. Para hacer la flor, selecciona una estrella y convierte sus puntas en puntos suavizados, haciendo Alt + clic y arrastrando.

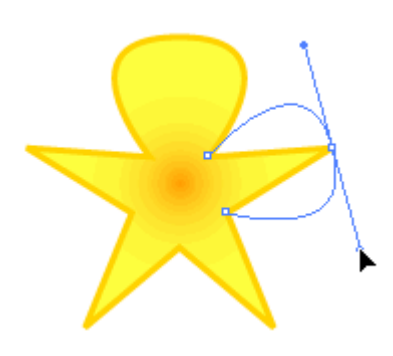

9. Para hacer la forma de la flecha, primero quita los puntos que sobran (marcados con una x en la imagen) haciendo clic sobre ellos.

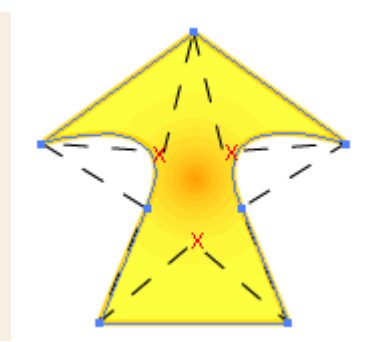

- 10. Convierte los puntos de los lados en puntos suavizados.
- 11. Para realizar la tercera figura, hay que añadir puntos de ancla, todos a la misma distancia del centro, por eso nos ayudaremos de unaguía.
- 12. Selecciona la herramienta Elipse, y manteniendo pulsada la tecla Mayúsculas traza una círculo que coincida con el centro de la estrella.
- 13. Con el círculo seleccionado, haz clic derecho sobre él y elige Crear guías.

- 14. Selecciona la **Pluma** y haz clic para crear un punto de ancla en cada lugar que la guía corta a la estrella.
- 15. Haz clic sobre los puntos más cercanos al centro para eliminarlos.

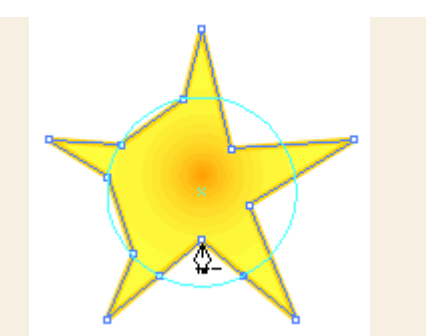